USB 网卡在Windows 8/8.1/10/11 系统和苹果 MAC OS 10.9 以上系统可实现免安装驱动,即插即用。

Windows XP/vista/win7 系统需要安装网卡自带的缓存驱动,操作方法如下。

**第一步**:请先退出360等杀毒软件,并插入网卡,稍稍等待一小会后,请打开"计算机"或 "我的电脑"找到并双击"CD驱动器",安装后此程序会消失(如下图)。

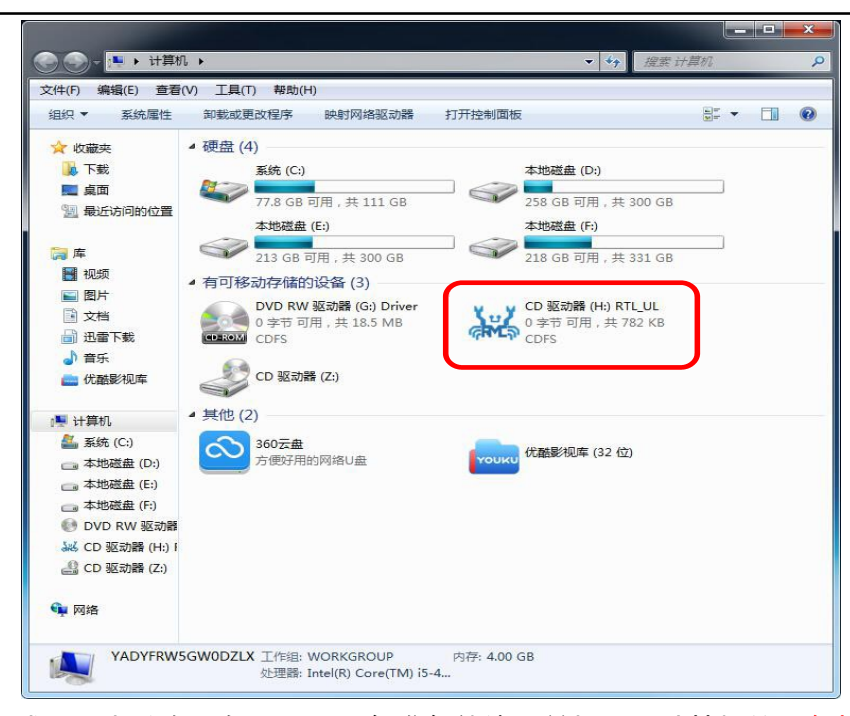

**第二步**:安装完成后,电脑右下角提示"设备准备就绪,并打开"计算机的设备管理器的网络适配器"检查网卡是否安装成功(如图)。

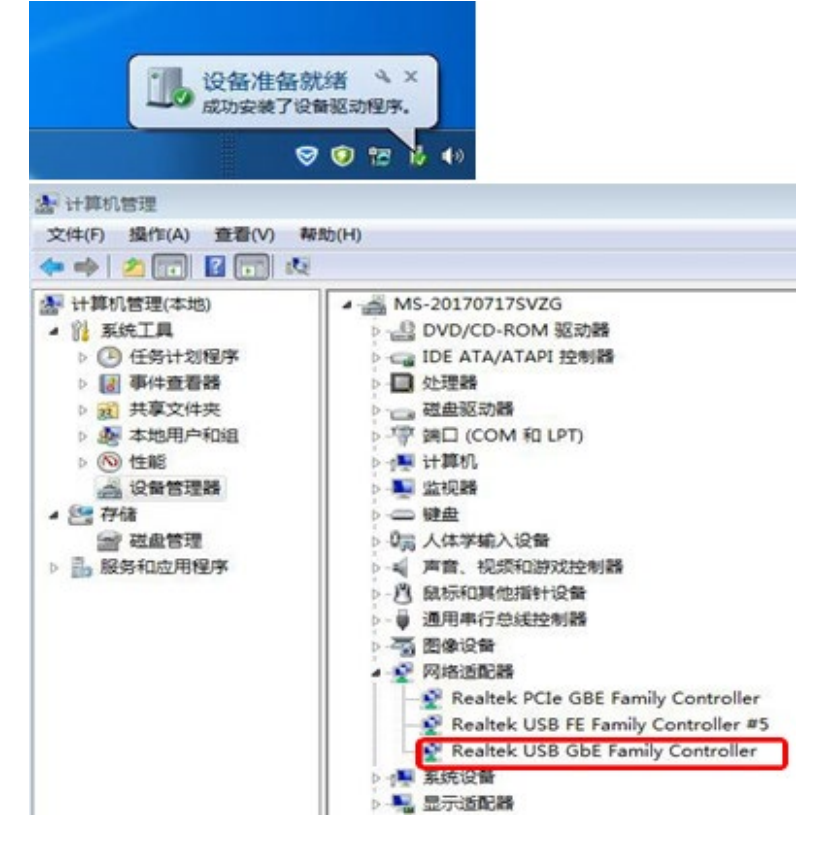

校园网用户在无法正常联网时,请尝试按照如下步骤进行操作:

- 已安装客户端的,卸载校园网客户端,卸载完成后重启电脑。未安装客户端的话请略过此步骤。
- 2. Windows XP/Vista/7 操作系统用户请按照上方流程安装网卡驱动。
- 3. 重新安装校园网客户端,然后按照学校网络中心提供的操作流程设置好客户端。
- 正常情况下,设置完成后应当能够正常连接互联网,但各个学校校园网客户端及操作流程 均有所不同,如果仍旧无法正常上网,请联系学校网管协助操作。

SSK下载中心 QR Code

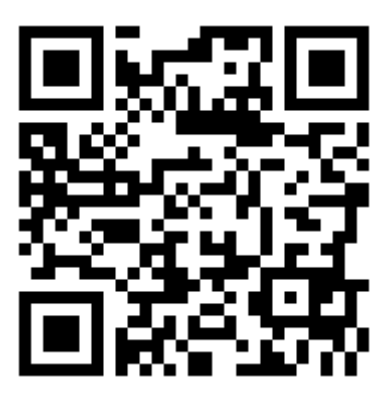

※ 若电脑无法识别产品,请检查USB接口功能是否完好,联系网管询问电脑是否能够安装外部
驱动程序。若问题任然无法解决,请联系客服技术支援。
※ Windows 8/8.1/10/11、MacOS系统在部分情况下也需要安装网卡驱动。若出现网络不识

别、不稳定,请下载安装驱动再尝试连接.下载地址:http://www.ssk.cn/download/peijian/